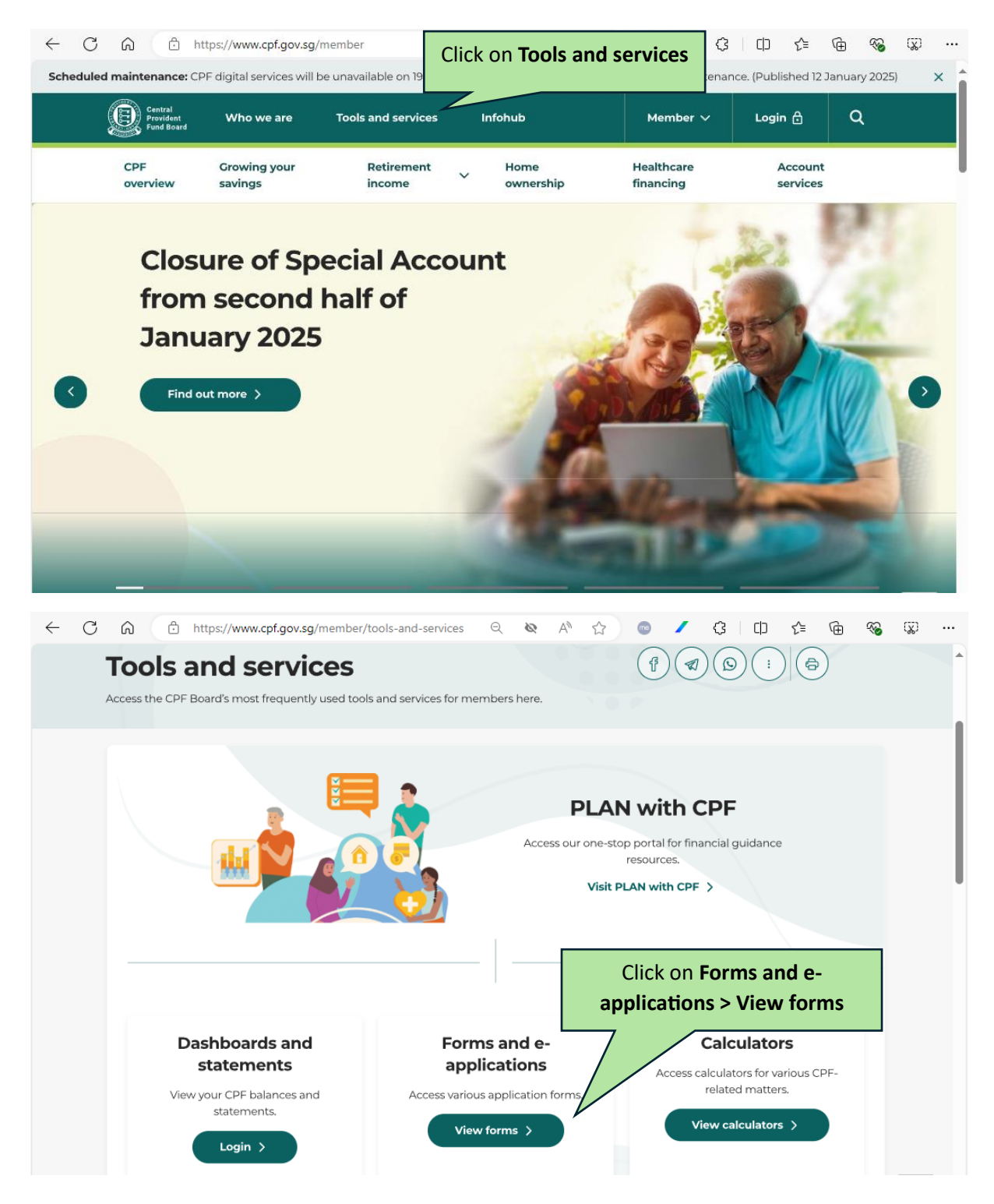

| Other schemes                                                                                                    |                                                                                                    |  |  |  |
|----------------------------------------------------------------------------------------------------|----------------------------------------------------------------------------------------------------|--|--|--|
| Division of matrimonial assets                                                                                                    | Scroll down to <b>Other Schemes</b> ><br>Expand list for <b>Education Loan Scheme</b>                                                                                                    |  |  |  |
| Education loan scheme                                                                                                    | ^                                                                                                    |  |  |  |
| Apply for CPF education loan         Use this form to apply for the use of CPF savings to finance your sult         To withdraw your application that is pending processing, visit the Apply online         Select Apply Online         Select Apply Online <ul> <li>https://www.cpf.gov.sg/member/tools-and-services</li> <li>Mathematical Apply Continue</li> </ul>                                                  | ctivities page to withdraw the submitted application.                                                                                                    |  |  |  |
| Central<br>Provident Who we are Tools and services Int<br>Fund Board                                                                                                    | iohub Member ~ Login 🗄 Q                                                                                                    |  |  |  |
| CPF Growing your Retirement<br>overview savings income<br>Home > Tools and services > For Read 1                                                                                                    | Home<br>ownership Please read the notes.                                                                                                    |  |  |  |
| Use CPF savings to finance you       Have you considered the Min Tuition Fee Loan (TFL), which study? This means that if you after graduation, you will no more on the Ministry of Edu control Account (PSEA) tuition fees?         This form lets you apply to use y spouse's or your own subsidised institutions.       • Mave tips on how to ball with financing a child's edu with the Central Provident Fund Act. | ation Ioan, do you know there<br>ition fees?<br>histry of Education (MOE)<br>h is interest-free during your<br>u repay the TFL fully right<br>t incur any interest. Find out<br>reation website Ø.<br>your Post-Secondary<br>Ø can be used to pay for<br>ance retirement planning<br>tarts to accrue once CPF<br>cted from your lender's<br>t (OA).<br>• Repayment will start 1 year after you graduate<br>or leave your educational institution. The Ioan<br>has to be fully repaid within 12 years.<br>• More interest can be earned in your lender's<br>CA if you choose other financing options, such |  |  |  |

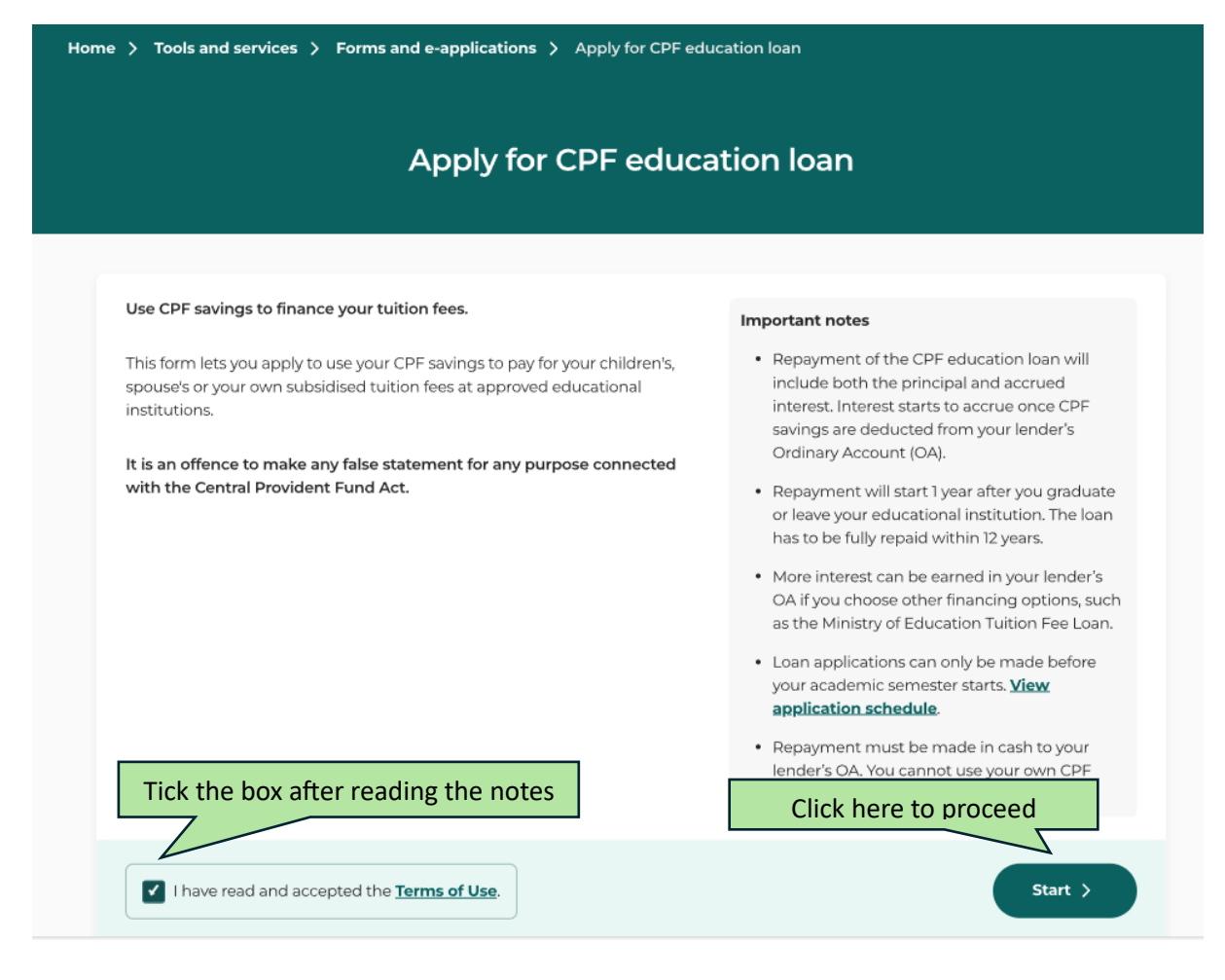

## singpass

#### Beware of scam calls, SMS or emails 🔺

We were alerted to users receiving calls informing them of an urgent Singpass account termination. This call is a scam and not from Singpass. Please do not follow the instructions or respond to the scammer. Call the Singpass hotline to report it immediately.

Login with Singpass

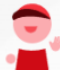

Log in with Singpass Your trusted digital identity to log in

Scan with Singpass app

Singpass app

| Home > Tools and services > Forms and e-applications > Apply for CPF education loan |                                           |                                         |                         |  |  |
|-------------------------------------------------------------------------------------|-------------------------------------------|-----------------------------------------|-------------------------|--|--|
| Apply for CPF education loan                                                        |                                           |                                         |                         |  |  |
| 12                                                                                  |                                           |                                         |                         |  |  |
| Арр                                                                                 | lication details                          |                                         | Review                  |  |  |
|                                                                                     |                                           |                                         |                         |  |  |
| Before you proceed                                                                  |                                           |                                         |                         |  |  |
| These of                                                                            | details are retrieved from your CF        | PF account settings. We will notify you | I on the status of your |  |  |
| applica                                                                             | tion using these details. Please <b>y</b> | update your contact details if they ar  | re incorrect.           |  |  |
| Click here to                                                                       |                                           |                                         |                         |  |  |
| update contact                                                                      | Email address                             | Contact number                          |                         |  |  |
| incorrect                                                                           | @gmail.com                                | 3                                       | Click here to proceed   |  |  |
|                                                                                     |                                           | Proceed                                 |                         |  |  |
|                                                                                     |                                           |                                         |                         |  |  |
|                                                                                     |                                           |                                         |                         |  |  |
| Back                                                                                |                                           |                                         | Next >                  |  |  |
|                                                                                     |                                           |                                         |                         |  |  |
|                                                                                     |                                           |                                         |                         |  |  |
| Select educational institution                                                      |                                           |                                         |                         |  |  |
|                                                                                     |                                           |                                         | Select institution      |  |  |
|                                                                                     | Educational institution                   |                                         |                         |  |  |
|                                                                                     | NANYANG POLYTECH                          | HNIC - Year 2024/2025, Semester 1       |                         |  |  |
|                                                                                     | Only approved educatic                    | and institutions open for loan appl     | ications                |  |  |

are listed. View application schedule for all institutions

| Loan details                                                                                                    | Select lending member                           |
|----------------------------------------------------------------------------------------------------|-------------------------------------------------|
| Whose CPF savings do you want to use to finance the tuition fees                                                                                          |                                                 |
| Lender NRIC or CPF account number                                                                                                    | Enter Lending<br>Member's CPF Account<br>Number |
| Lender email<br>DigmaiLcom<br>Your lender will be notified at this email address to endorse your<br>application.                                          | Enter Lending<br>Member's Email<br>Address      |
| Lender contact number                                                                                                    | Enter Lending<br>Member's Contact<br>Number     |
| Parent     Sibling                                                                                                    | Select relationship<br>of CPF member            |
| Relative     Legal Guardian                                                                                                    |                                                 |
| A legal guardian is someone formally appointed under the<br>Guardian of Infants Act.<br>Percentage of outstanding tuition fees to be paid by lender's CPF | Select the<br>percentage of<br>tuition fees     |
| 100%                                                                                                    | requested                                       |
| Back Click here to proceed                                                                                                    | Next >                                          |

| ome > Tools and services > Forms and e-applications > Apply for CPF education loan |                                                                                                    |                                    |                               |  |  |  |  |
|------------------------------------------------------------------------------------|----------------------------------------------------------------------------------------------------|------------------------------------|-------------------------------|--|--|--|--|
| Apply for CPF education loan                                                       |                                                                                                    |                                    |                               |  |  |  |  |
| G                                                                                  | )                                                                                                    |                                    | 2                             |  |  |  |  |
| Applicatio                                                                         | un details                                                                                                    |                                    | Review                        |  |  |  |  |
|                                                                                    |                                                                                                    |                                    |                               |  |  |  |  |
|                                                                                    |                                                                                                    |                                    |                               |  |  |  |  |
|                                                                                    | Review you                                                                                                    | r application                      |                               |  |  |  |  |
|                                                                                    | Please review these details before                                                                                                    | e you proceed with the application | on.                           |  |  |  |  |
|                                                                                    |                                                                                                    |                                    |                               |  |  |  |  |
| Student details                                                                    |                                                                                                    |                                    |                               |  |  |  |  |
| Student name                                                                       | Student NRIC or CPF account                                                                                                    | Student email                      | Student contact number        |  |  |  |  |
|                                                                                    |                                                                                                    | (agrinalicon)                      |                               |  |  |  |  |
| Educational institution details                                                    | Đ                                                                                                    |                                    |                               |  |  |  |  |
| Educational leatinging                                                             | Annaloumine and another                                                                                                    |                                    |                               |  |  |  |  |
| NANYANG POLYTECHNIC                                                                | 2024/2025, 1                                                                                                    |                                    |                               |  |  |  |  |
| Loan details                                                                       |                                                                                                    |                                    |                               |  |  |  |  |
| Lender NPIC or CPE Account                                                         | Lender email                                                                                                    | Lender contact number              | Lender relationship           |  |  |  |  |
| Number<br>7H                                                                       | @gmail.com                                                                                                    | 3                                  | Parent                        |  |  |  |  |
| Percentage of outstanding<br>tuition fees to be paid by                            |                                                                                                    |                                    |                               |  |  |  |  |
| lender's CPF<br>100%                                                               |                                                                                                    |                                    |                               |  |  |  |  |
|                                                                                    |                                                                                                    |                                    |                               |  |  |  |  |
| The repayment amount wi<br>Account (OA) if the money                               | Il include the principal and accrued i                                                                                                    | interest that would have been ea   | rned in the lender's Ordinary |  |  |  |  |
| are deducted from the lend                                                         | Account (OA) if the money was not used for education. The accrued interest is computed based on the date when the CPF savings are deducted from the lender's OA for tuition fee payment. |                                    |                               |  |  |  |  |
| Loan repayment to the length                                                       | Loan repayment to the lender's OA must be in cash. CPF savings cannot be used for education loan repayments.                                                                             |                                    |                               |  |  |  |  |
| <ul> <li>Repayment will commence<br/>12 years.</li> </ul>                          | <ul> <li>Repayment will commence I year after you graduate from or leave the educational institution. The loan must be fully repaid within<br/>12 years.</li> </ul>                      |                                    |                               |  |  |  |  |
| I have read and agree to th                                                        | I have read and agree to the Declaration and Terms and Conditions. Tick the box after reading the notes                                                                                  |                                    |                               |  |  |  |  |
|                                                                                    |                                                                                                    |                                    |                               |  |  |  |  |
| Back                                                                               | CI                                                                                                    | ick here to submit                 | Submit >                      |  |  |  |  |
|                                                                                    |                                                                                                    |                                    |                               |  |  |  |  |

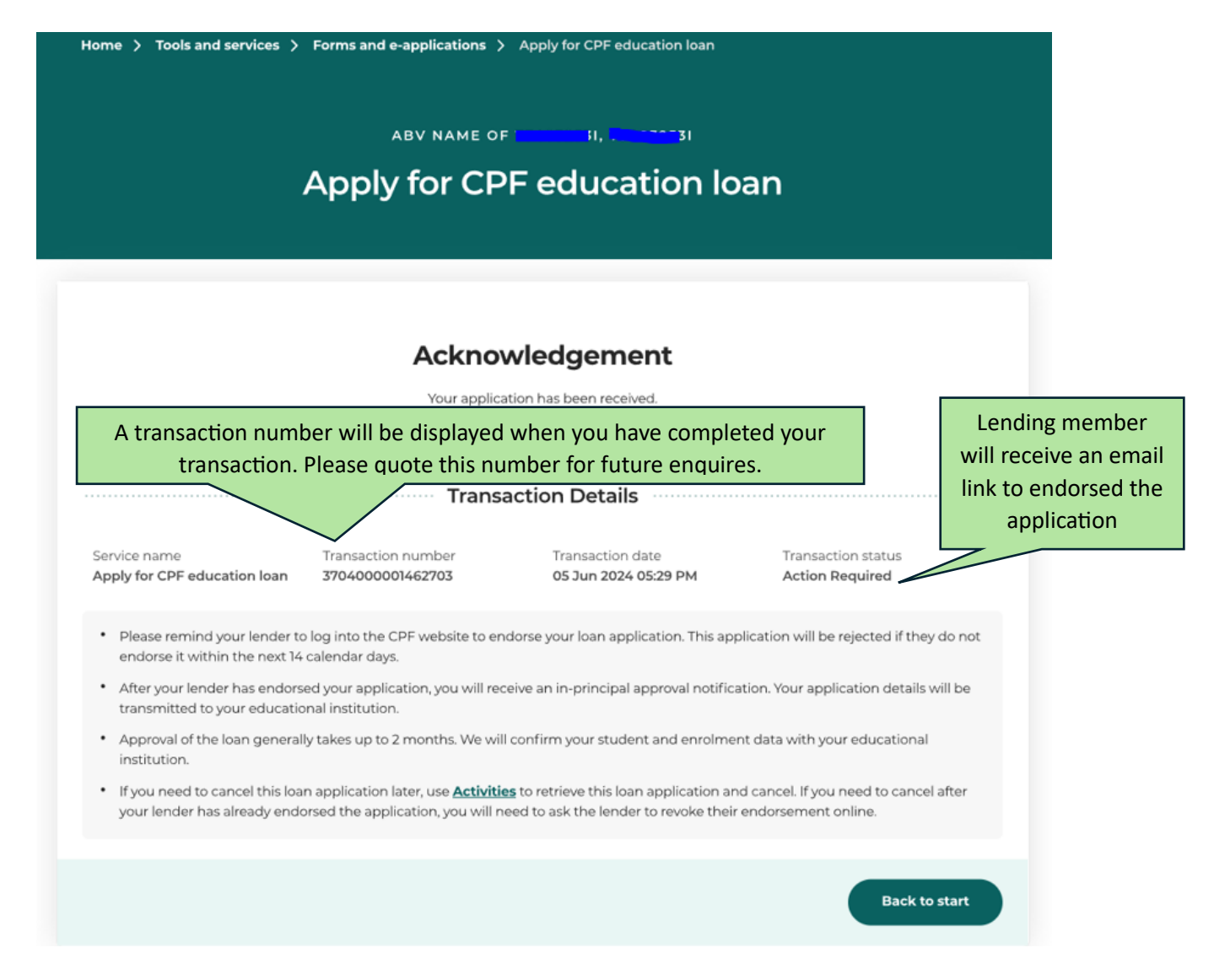